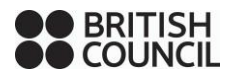

## Online Additional TRF Easy Step Guide for Test Takers

| 1<br>2 | Log in to your test-taker portal here <u>https://ieltsregistration.britishcouncil.org/login</u>                                                                                                    |
|--------|----------------------------------------------------------------------------------------------------|
| 2      | Log in to your test-taker portal nere <u>https://leitsregistration.britisncouncil.org/login</u>                                                                                                    |
| 2      |                                                                                                    |
| 2      | with username and password                                                                                                    |
|        | Click on "completed" (for test sessions that have been fully written)                                                                                                    |
| -      | Click on "upcoming" (For future tests)                                                                                                    |
| 3      | Click on your test date                                                                                                    |
| 4      | Navigate to "results" tab                                                                                                    |
| 5      | Scroll down and click on "add new organisations"                                                                                                    |
| 6      | Choose the country of the institution                                                                                                    |
| 7      | Choose the organisation. If your organisation is not on the system, you can type                                                                                                    |
|        | it in by using the "add new organisation" button on the right. Please input name,                                                                                                    |
|        | address and other details correctly                                                                                                    |
| 8      | Input name and department of contact person at the institution                                                                                                    |
| 9      | Input your file number (if any) and click "save"                                                                                                    |
| 10     | Please note that only electronic results will be sent to organisations on our online                                                                                                    |
|        | registration system. There is no charge for this service.                                                                                                    |
| 11     | For organisations that you typed from step 7, courier charges will apply because                                                                                                    |
|        | only hard copies will be sent to them. After typing requests for such                                                                                                    |
|        | organisations, please initiate a bank transfer of the corresponding amount to                                                                                                    |
|        | Bank Name: Standard Chartered Bank                                                                                                    |
|        | Account Number: 0002859402                                                                                                    |
|        | Account Name: British Council Trading Services Nigeria Limited                                                                                                    |
|        |                                                                                                    |
|        | In the remark/comment field on the payment platform, enter the candidate's                                                                                                    |
|        | name. Please send the following                                                                                                    |
|        | to exampligeria@ng britishcouncil.org immediately after payment:                                                                                                    |
|        | to <u>examonigena englismente anonorg</u> immediatory alter paymenti                                                                                                    |
|        | -Evidence of payment (summary slip or transfer receipt)                                                                                                    |
|        |                                                                                                    |
|        | -Candidate full names                                                                                                    |
|        | -IELTS Reference Number (in the format A3-NGxxx-S-xxxxxxx)                                                                                                    |
|        |                                                                                                    |
|        | -Account holder's name                                                                                                    |
| ł      | Please visit the IELTS result webpage                                                                                                    |
| ł      | https://www.britishcouncil.org.ng/exam/ielts/results for courier charges depending                                                                                                    |
|        |                                                                                                    |
|        | on the location of your organisation.                                                                                                    |
|        | on the location of your organisation.                                                                                                    |
| 12     | on the location of your organisation.<br>Test takers requesting for replacement results or additional copies of their test                                                                                                    |
| 12     | on the location of your organisation.<br>Test takers requesting for replacement results or additional copies of their test<br>report forms will also follow step 1-11 above to submit a request and make                                                                                                    |
|        | In the remark/comment field on the payment platform, enter the candidate's<br>name. Please send the following<br>to <u>examsnigeria@ng.britishcouncil.org</u> immediately after payment:<br>-Evidence of payment (summary slip or transfer receipt)<br>-Candidate full names<br>-IELTS Reference Number (in the format A3-NGxxx-S-xxxxxx)<br>-Account holder's name<br>Please visit <u>the IELTS result webpage</u><br><u>https://www.britishcouncil.org.ng/exam/ielts/results</u> for courier charges depending |